# РУКОВОДСТВО ПО БЫСТРОЙ НАСТРОЙКЕ

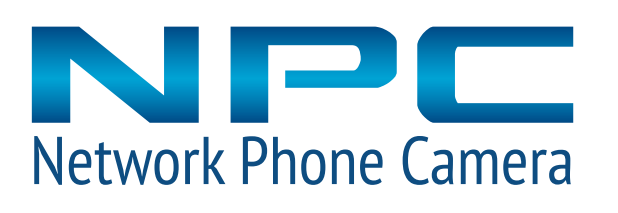

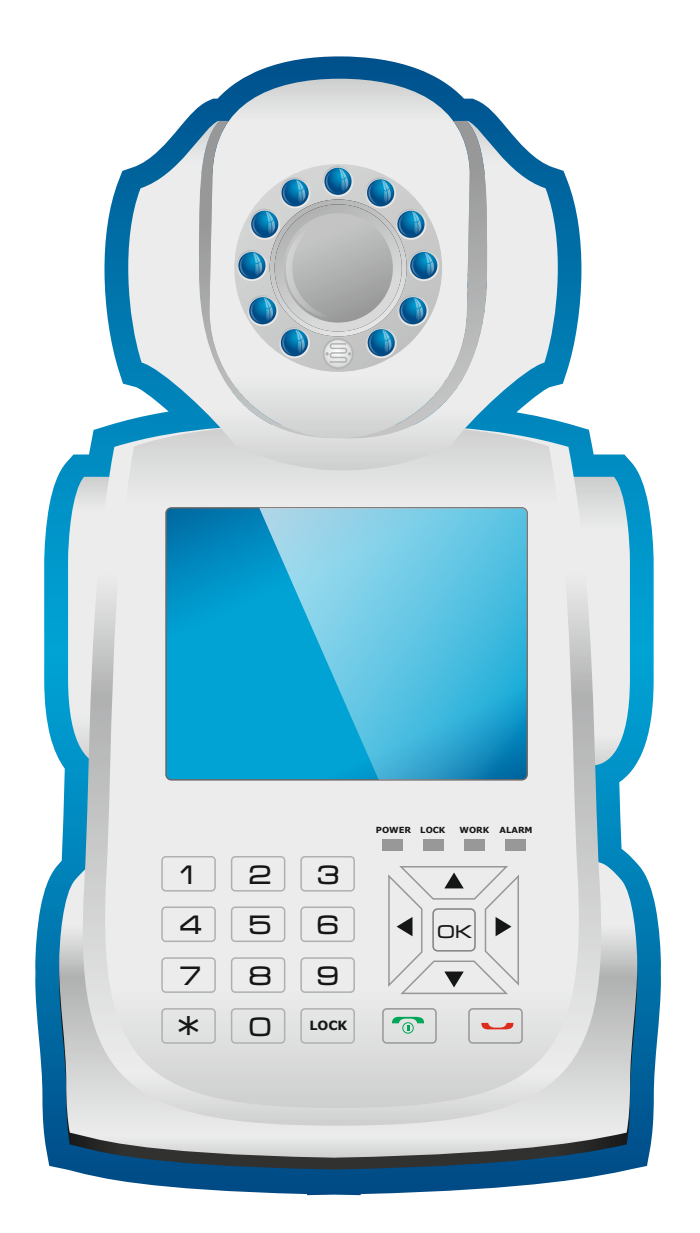

- Угол поворота камеры до 360°
- Чёткое яркое изображение
- Возможность подключения к WiFi сети
- Видеозапись на USB и SD-card
- ИК-подсветка при низкой освещённости
- Функция тревожной кнопки

Устройство Network Phone Camera (NPC) предоставляет возможность для работы в трёх основных режимах:

## видеоконференция

Быстрые и простые видеозвонки между двумя NPC посредством встроенной поворотной камеры, микрофона и динамиков.

## МОБИЛЬНЫЙ КОНТРОЛЬ

Простое видеонаблюдение и звонки из любого места, при использовании мобильного телефона или планшета, посредством специального мобильного приложения.

## ОХРАННЫЕ ФУНКЦИИ

Осуществление охраны помещения с помощью встроенной камеры (детектор движения) и датчиков, входящих в комплект: тревожная кнопка, герконовый датчик (дверная сигнализация).

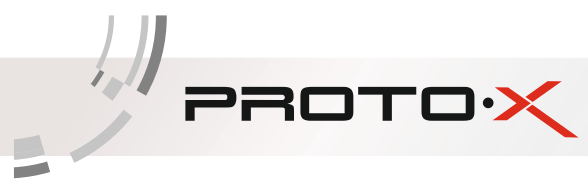

НАЗНАЧЕНИЕ РАЗЪЕМОВ И ПОРЯДОК ПОДКЛЮЧЕНИЯ

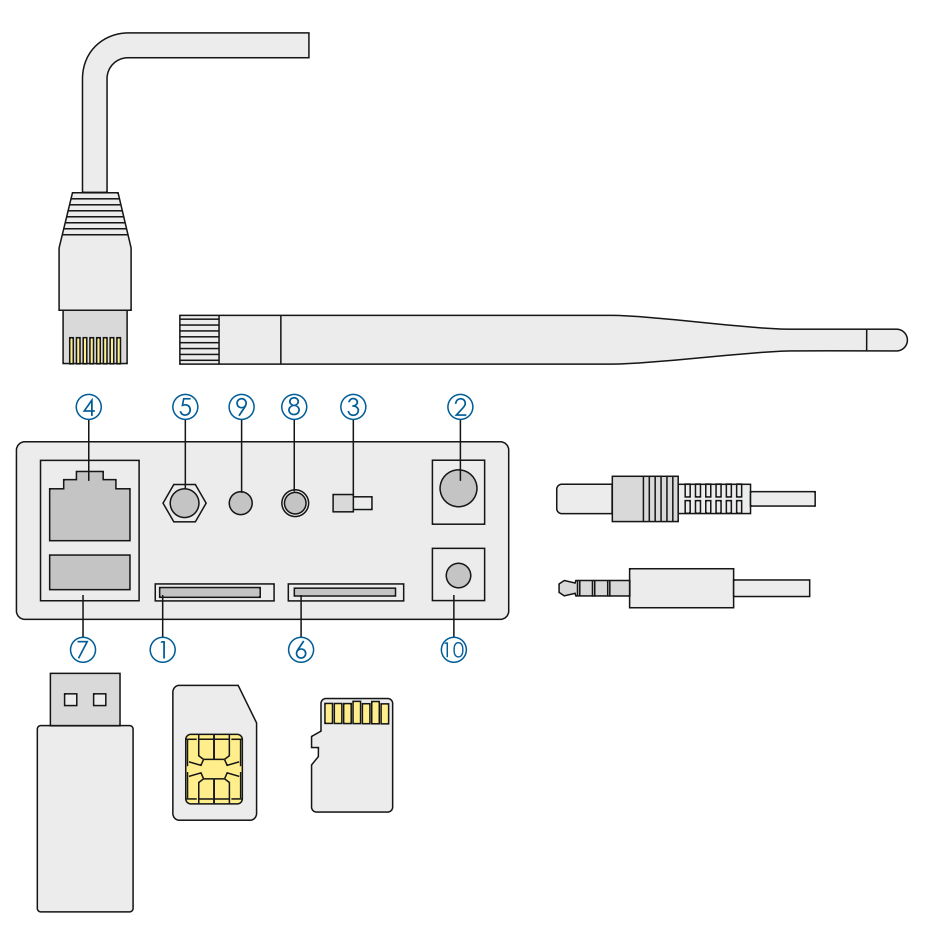

Подключение производится в порядке нумерации разъёмов:

1. Вставьте 3С-смарт карту

(3С-смарт карта, входящая в комплект, позволяет получить устройству идентификационный номер 3С-ID, необходимый для звонков\*)

- 2. Подключите кабель питания (напряжение питания 12В, источник питания входит в комплект)
- 3. Включите устройство с помощью выключателя
- 4. Подключите кабель Ethernet локальной сети (либо Wi-Fi антенну, если необходимо использовать беспроводную сеть, шаг 5)
- 5. Подключите Wi-Fi антенну
- 6. Вставьте карту microSD
- (либо используйте USB-накопитель, шаг 7; карта microSD не входит в комплект)
- 7. Вставьте USB-флэш накопитель
  - (максимальная ёмкость 32 ГБ)
- 8. Если необходимо настроить пульт дистанционного управления или датчики сигнализации, используйте кнопку «Learn»\*\*
- 9. Индикатор «Learn» оповещает о режиме настройки беспроводных датчиков сигнализации.

\* На смарткарте хранится уникальный идентификационный номер 3C-ID, который позволяет устанавливать связь между устройствами при наличии подключения к Интернет. Подробнее на стр.3.

\*\* См. раздел посвящённый настройке охранных функций.

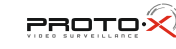

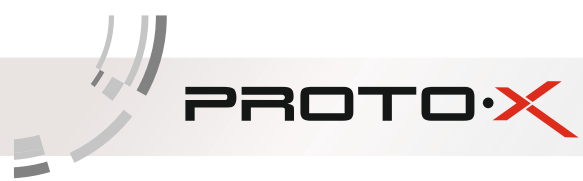

#### ТЕХНИЧЕСКИЕ ХАРАКТЕРИСТИКИ

| Разрешение видеопотока   | VGA: 640x480  |
|--------------------------|---------------|
| Разрешение экрана        | 640x480px     |
| Сенсор                   | 0.3 Mpix CMOS |
| Формат сжатия            | H.264         |
| Минимальная освещенность | 0.1 Лк        |
| ИК-подсветка             | Есть          |
| Аудиовыход/Аудиовход     | Есть          |
| Детектор движения        | Есть          |
| Wi-Fi модуль             | Есть          |
| USB/разъем microSD       | Есть          |

### ЗС СМАРТКАРТА

| 275 |  |
|-----|--|
|     |  |

Каждая 3С смарткарта, входящая в комплект, имеет свой уникальный номер, называемый 3С-ID. Этот номер необходим для совершения звонков между двумя NPC или для осуществления функций мобильного контроля.

NPC получает свой 3C-ID благодаря вставленной в него 3C смарт-карте, так же как мобильный телефон получает свой номер благодаря SIM-карте, однако NPC не использует мобильную сеть и для звонков необходимо подключение к Интернет.

#### ПАНЕЛЬ УПРАВЛЕНИЯ

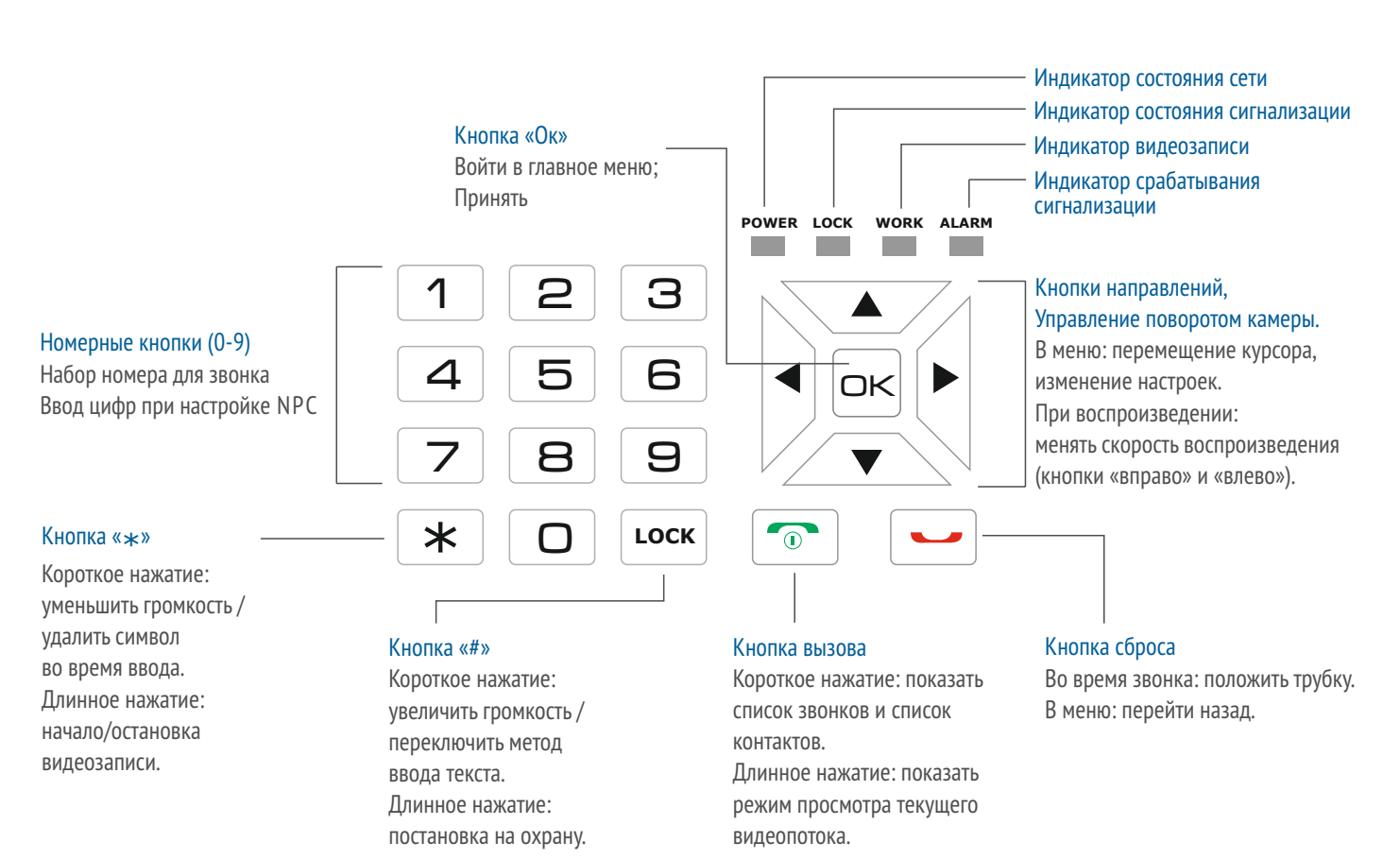

## НАСТРОЙКА ПОДКЛЮЧЕНИЯ К СЕТИ ИНТЕРНЕТ

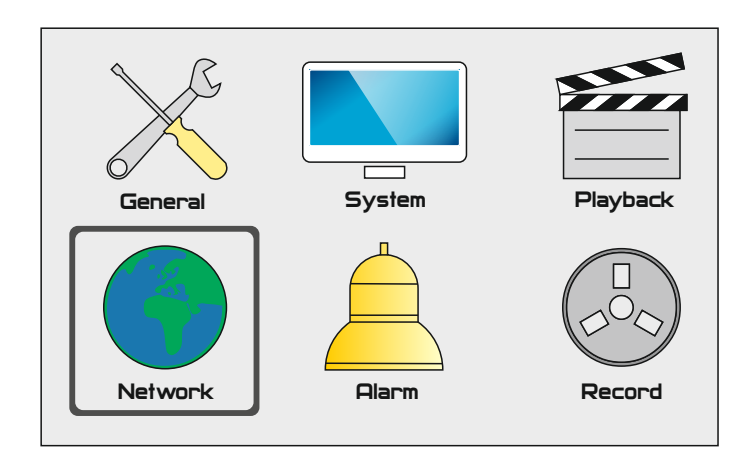

PROTO

Перед настройкой видеосвязи, мобильного контроля или охранного режима необходимо выполнить подключение к сети Интернет, для этого выполните следующие шаги:

1. Убедитесь, что вы подключили кабель локальной сети или Wi-Fi антенну (см. назначение разъёмов и порядок подключения стр.2)

2. Войдите в главное меню, нажав клавишу «Ок» на основном экране, затем выберите пункт «сеть» (network).

3. Переведите курсор на пункт «сеть» (net) и нажмите «ok».

4. С помощью клавиш «вверх» и «вниз» выберите способ подключения: при подключении к беспроводной сети выберите «WiFi», при подключении с помощью кабеля выберите «Ethernet» (переход к пункту 8). После осуществления выбора нажмите «ok» на передней панели.

5. При установке подключения к беспроводной сети необходимо перейти к пункту «WiFi» и нажать «ok».

6. С помощью клавиш «вверх» и «вниз» выберите сеть «WiFi», к которой хотите подключиться, затем нажмите «ok». Внимание: время появления списка доступных подключений может составлять несколько минут.

7. Для ввода пароля сети WiFi нажмите клавишу «#» на панели управления. Выбор и ввод символа осуществляется перемещением курсора по экранной клавиатуре и нажатием клавиши «ok».

8. В пункте «IP» главного меню при необходимости можно выбрать ручную установку IP адреса (manual) либо оставить автоматическую.

В случае если ваше сетевое оборудование не имеет функции автоматического присвоения IP-адреса, обратитесь к вашему системному администратору.

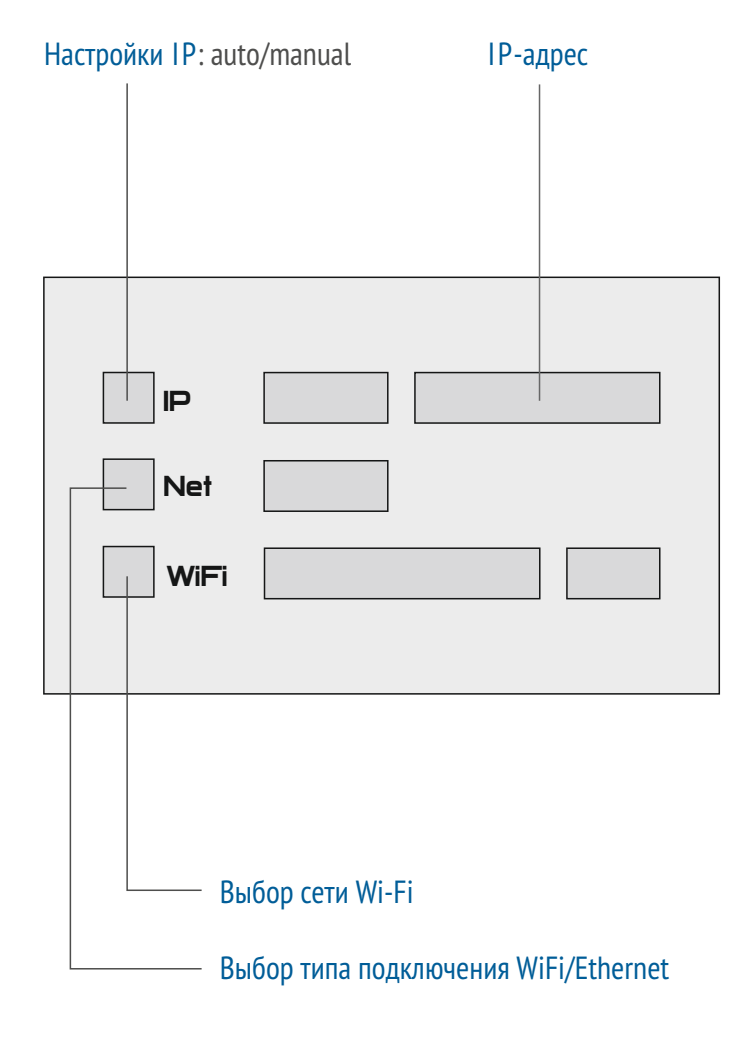

#### видеосвязь

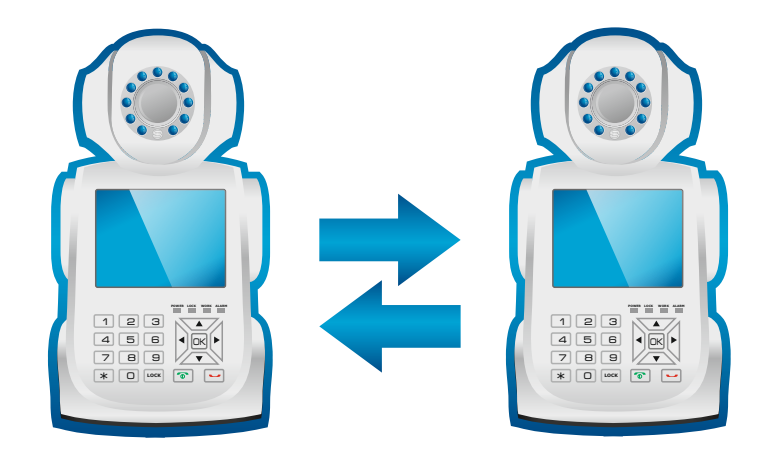

PROTO

Для устройства NPC доступны два способа совершения видеозвонков:

#### 1. Звонки внутри локальной сети

Осуществляются при наличии подключения двух и более устройств к одной локальной сети.

#### 2. Звонки по 3C-ID номеру\*

Осуществляются при наличии подключения к сети Интернет и не зависят от местоположения устройства.

\*3С-ID стр. 3

Внимание: видеозвонки возможны только между двумя устройствами одновременно.

## ВИДЕОСВЯЗЬ ЧЕРЕЗ ИНТЕРНЕТ

Для того, чтобы совершить видеозвонок, выполните следующие шаги:

1. Убедитесь, что в устройстве установлена 3С-смарткарта\*.

2. Наберите номер 3C-ID устройства\*\*, на которое хотите позвонить. Набор номера осуществляется с помощью клавиш на панели управления.

3. Нажмите клавишу вызова и дождитесь ответа.

#### \*стр.3

\*\*узнать 3C-ID номер можно в меню «system» (система) (стр. 12)

## ВИДЕОСВЯЗЬ ПО ЛОКАЛЬНОЙ СЕТИ

Если два (или более) устройства NPC подключены к одной локальной сети, то звонки между такими NPC могут осуществляться с помощью последних цифр IP-адреса устройства\*.

Например, если у одного устройства IP-адрес 192.168.0.10, а у другого 192.168.0.11, то для звонка с первого устройства на второе необходимо набрать в главном экране с помощью клавиш на панели управления «11» и нажать клавишу вызова.

\*узнать IP-адрес NPC можно в меню «Network» (сеть) стр. 4

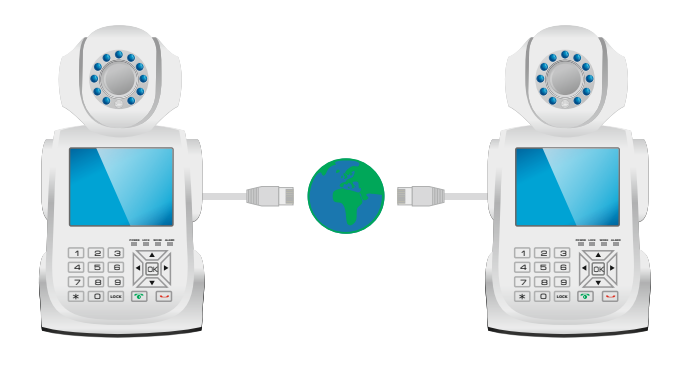

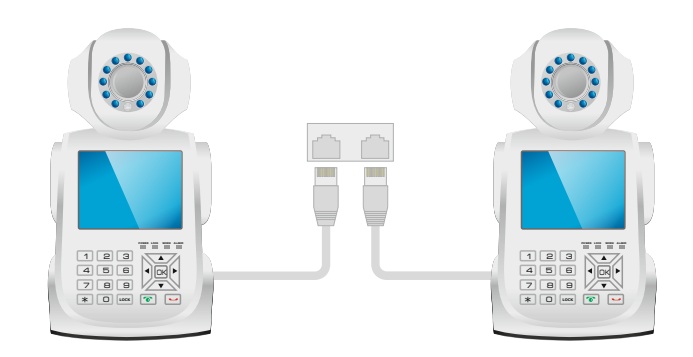

## МОБИЛЬНЫЙ КОНТРОЛЬ

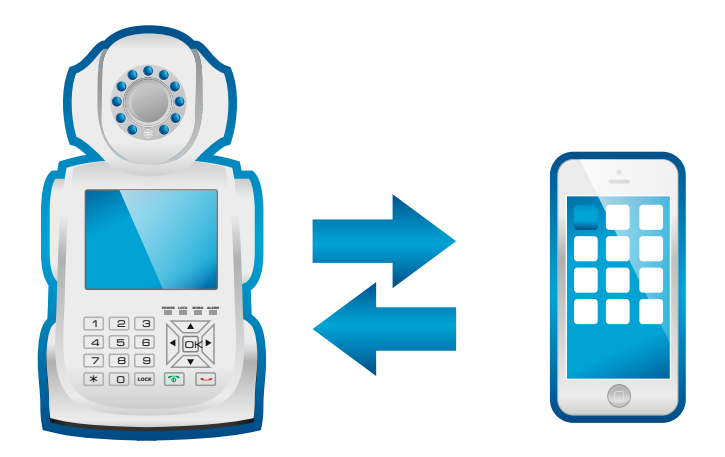

PROTO

NPC позволяет выполнять следующие функции мобильного контроля:

NPC

1. Видеозвонки со смартфона на NPC (и в обратном направлении);

2. Видеонаблюдение с мобильного устройства, в этом режиме происходит бесшумное подключение, возможно управление поворотом камеры;

3. Изменение настроек NPC.

Для использования этих функций необходимо установить на Ваш смартфон или планшет бесплатное приложение «2CU», доступное для загрузки в AppStore (iOS) и PlayMarket (Android). Существует альтернативное приложение «GViews» с аналогич-ным функционалом, также доступное для загрузки в AppStore (iOS) и PlayMarket (Android).

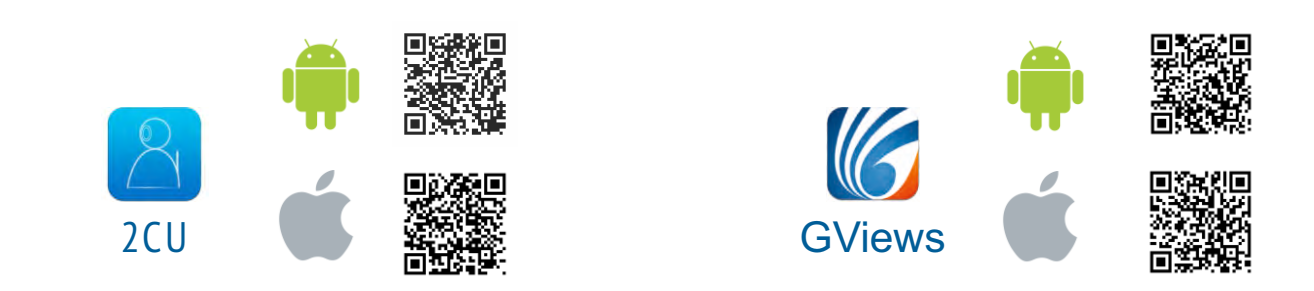

#### РЕГИСТРАЦИЯ В ПРИЛОЖЕНИИ

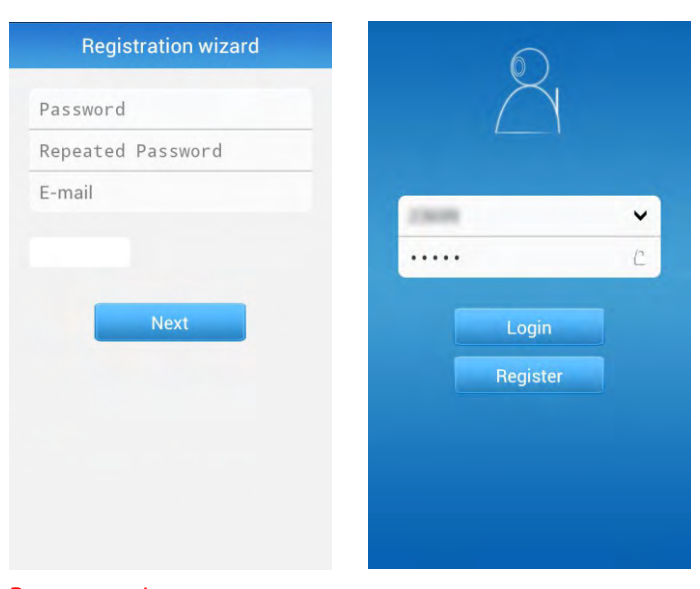

Внимание: функция восстановления пароля отсутствует. Запомните или запишите свой пароль в безопасном месте После установки приложения «2CU» пройдите регистрацию. Это необходимо для получения уникального IDномера, позволяющего осуществлять связь между мобильным устройсвом и NPC.

1. В полях «password» и «repeated password» введите пароль. Сложный пароль не позволит никому кроме Вас получить доступ к Вашим NPC.

2. Затем введите адрес Вашей электронной почты в поле «e-mail». Ваш адрес не будет использоваться для какойлибо рассылки, он необходим только для предоставления вам уникального ID-номера.

3. После этого Вы получите уникальный ID-номер мобильного приложения. Узнать свой ID-номер можно в меню settings мобильного приложения «2CU».

#### ПРИЛОЖЕНИЕ «2СU»: ЗВОНКИ И НАБЛЮДЕНИЕ

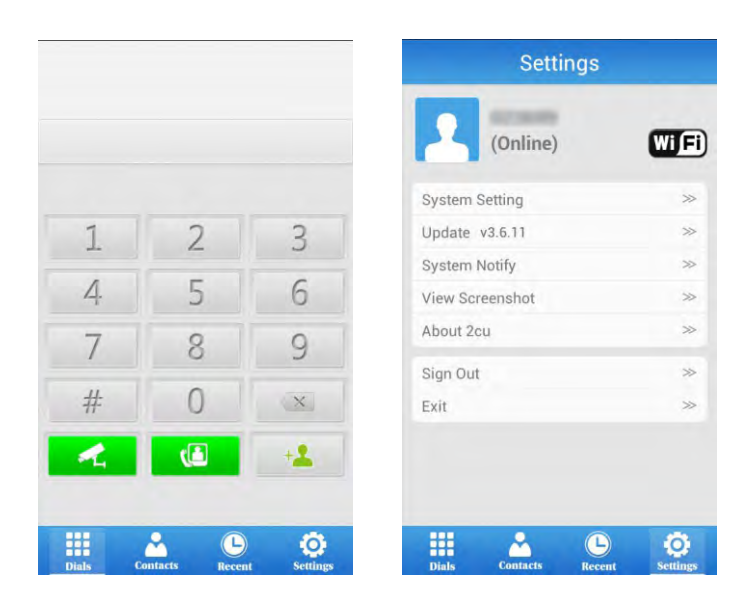

PROTO

Для осуществления видеозвонка на NPC с мобильного приложения наберите 3C-ID\* номер NPC и нажмите клавишу вызова.

Для подключения к NPC в режиме наблюдения также необходимо набрать 3C-1D номер, затем нажать клавишу наблюдения. Мобильное приложение запросит пароль, установленный на NPC.

В режиме видеонаблюдения происходит одностороннее подключение к видеопотоку и звуку с NPC, с возможностью управлять поворотом камеры.

Звонок с NPC на мобильное приложение осуществляется путём ввода ID-номера мобильного приложения с последующим нажатием клавиши вызова.

Поворот камеры осуществляется жестами (перемещением пальца по дисплею в сторону направления поворота). Доступно только в режиме наблюдения.

\*3С-ID стр.3

\*\* ID-номер мобильного приложения можно узнать во вкладке Settings сразу под заголовком.

\*\*\* Установка пароля на NPC производится в меню «General» в поле «Password»

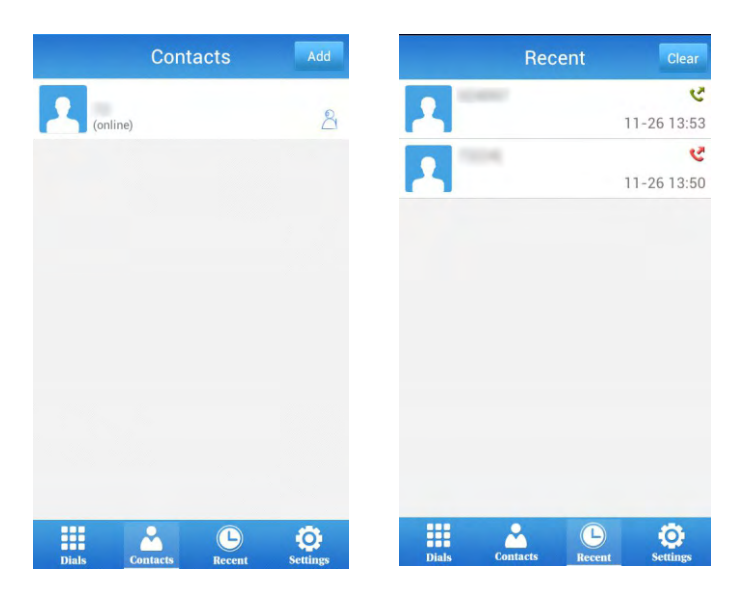

#### дополнительно

Список контактов подключенных устройств доступен через вкладку «Contacts». При выборе контакта в выпадающем меню можно осуществлять постановку на сигнализацию и снятие с сигнализации (стр. 11).

Добавление нового контакта осуществляется после нажатия кнопки «Add» в правом верхнем углу, это позволяет хранить номера подключенных устройств прямо в приложении и всегда иметь к ним быстрый доступ.

Во вкладке «Recent» отображается информация о последних вызовах.

#### ФУНКЦИИ ОХРАНЫ

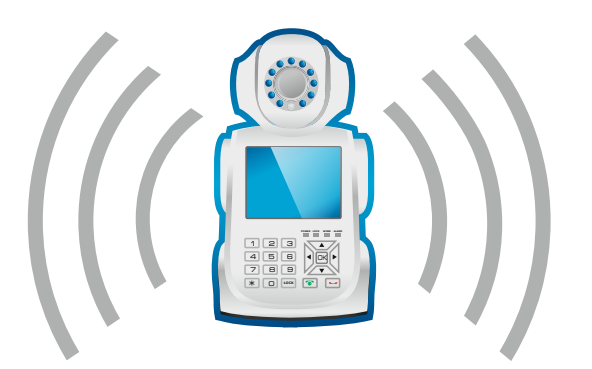

PROTO

Охранные функции NPC:

1. Детектор движения. Любое движение в поле зрения камеры вызывает срабатывание сигнализации.

NPC

2. Пульт дистанционного управления. Постановка на сигнализацию и снятие с неё посредством ПДУ.

3. Датчики сигнализации. Герконовый датчик срабатывает при открывании двери.

Об обнаруженной тревоге NPC сообщает громким звуковым сигналом, сигналом в мобильном приложении и сообщением по электронной почте.

По срабатыванию сигнализации производится видеозапись с возможностью дальнейшего просмотра.

# Image: Send E-mail Image: Send E-mail Image:

Для активации детектора движения из главного меню перейдите в меню «Alarm» (События), затем в пункте «Motion Detection» (Детектор движения) установите параметр «On».

Чтобы отключить детектор движения, установите параметр «Off». Чтобы выбрать нужный параметр выделите пункт меню, затем нажмите «Ok» на панели управления, после этого выберите нужный параметр клавишами «вверх» и «вниз» на панели управления и снова нажмите «Ok» для подтверждения.

Функция детектора движения начинает свою работу после постановки NPC на сигнализацию (стр. 11). Срабатывание сигнализации при использовании данной функции возникает в случае любого движения в поле обзора камеры NPC.

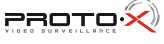

# детектор движения

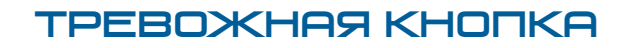

PROTO

Пульт Дистанционного Управления (ПДУ) требует предварительной настройки.

ПДУ может использоваться для постановки NPC на сигнализацию и для отключения охранного режима NPC, а также для включения тревожного режима.

Для управления NPC с помощью пульта необходимо провести процедуру «обучения»:

NPC

- 1. Совершите два коротких нажатия на кнопку «learn», при этом индикатор загорится красным цветом.
- 2. После этого нажмите кнопку «А» на пульте.
- 3. При удачном «обучении» индикатор «learn» мигнет красным цветом и погаснет.

4. Нажмите кнопку «learn» один раз, при этом индикатор загорится синим цветом.

5. Нажмите кнопку «С» на пульте.

6. При удачном обучении индикатор «learn» моргнет синим цветом и погаснет.

Аналогичным способом NPC можно «обучить» работе с 4-мя пультами.

Нажатие кнопки «А» на пульте осуществляет постановку NPC на охрану, нажатие на кнопку «В» - снимает NPC с охраны. Нажатие кнопки «С» в режиме «на охране» приводит к срабатыванию сигнала тревоги.

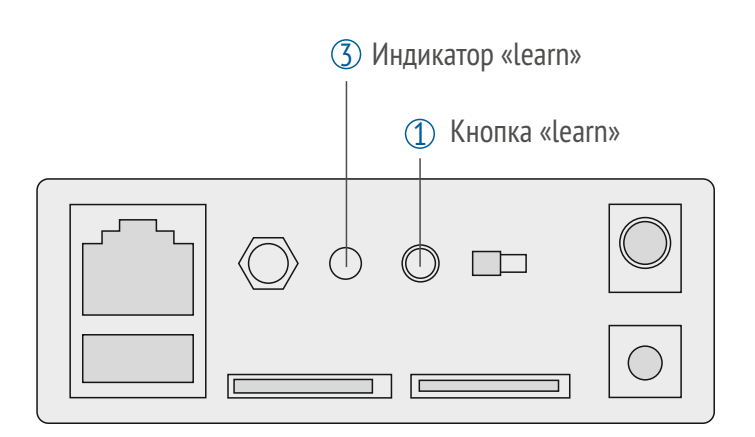

Пока горит индикатор «learn», нажмите на кнопку пульта.

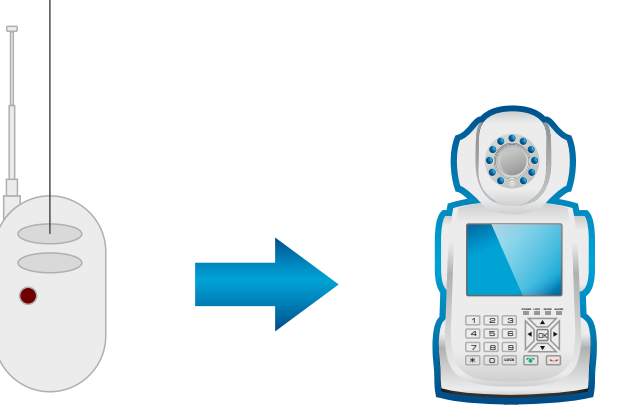

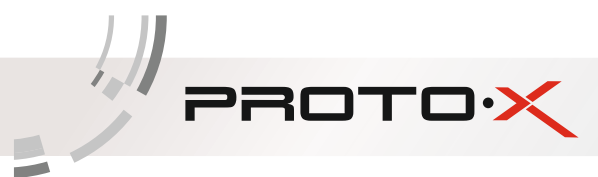

## ОХРАННЫЙ ДАТЧИК

2

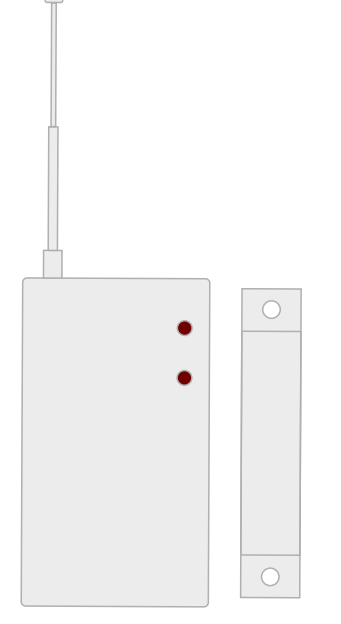

Для срабатывания сигнализации могут быть применены беспроводные герконовые датчики (дверная сигнализация), идущие в комплекте.

Герконовый датчик крепится на дверь специальными наклейками, идущими в комплекте, и срабатывает при увеличении расстояния между элементами датчика.

Для их использования необходимо провести процедуру «обучения»:

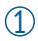

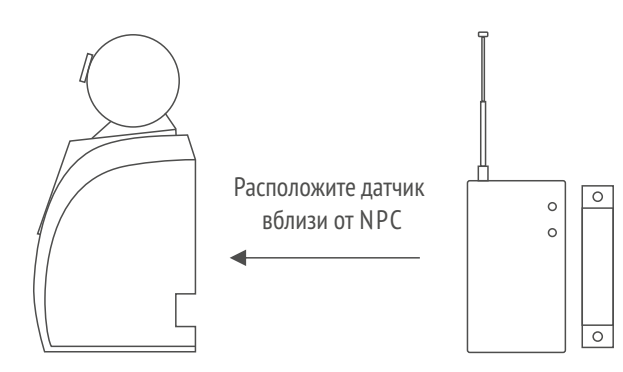

Расположите датчик вблизи от NPC. Совместите обкладки датчика.

Совершите одно короткое нажатие на кнопку «learn» индикатор загорится синим цветом.

Индикатор «learn»

Кнопка «learn»

ი **ი** ლ

3

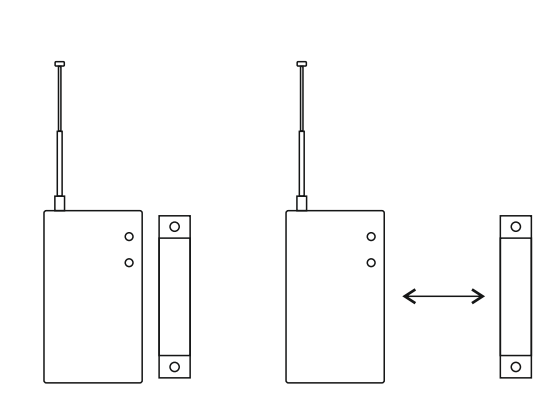

Пока горит индикатор, вызовите срабатывание датчика, разъединив его обкладки.

NPC может быть «обучен» четырём датчикам. Охранные функции выполняются только при активированной сигнализации NPC (стр.11).

#### НАСТРОЙКИ ОПОВЕЩЕНИЯ

| Send E-mail      |  |
|------------------|--|
| Bunding ID       |  |
| Motion Detection |  |
| Buzzer           |  |
|                  |  |

PROTO

В охранном режиме доступны функции оповещения о срабатывании сигнализации. Они включают в себя оповещение по электронной почте и тревожный сигнал мобильного приложения.

NPC

Чтобы настроить оповещение по почте необходимо ввести свой e-mail в поле Send Email в меню Alarm. В письме указывается время срабатывания и снимок момента срабатывания. Для получения тревожного сигнала через мобильное приложение введите ваш ID-номер в поле Bunding ID в том же меню.

Включить звуковую сигнализацию (сирену) и настроить её длительность позволяет пункт Buzzer. \*см. стр. 7

## постановка на сигнализацию

Постановка NPC на сигнализацию возможна тремя способами:

#### 1. С помощью панели управления NPC.

Для этого зажмите клавишу «#» на панели управления и дождитесь мигания индикатора с изображением замка и короткого звукового сигнала.

#### 2. С помощью пульта дистанционного управления, идущего в комплекте

Для этого нажмите кнопку «А» на пульте, и дождитесь мигания индикатора с изображением замка и короткого звукового сигнала.

#### 3. С помощью мобильного приложения «2CU» («GViews»)

Для этого выберите Bau NPC в списке контактов мобильного приложения<sup>\*\*</sup>, затем нажмите на выбранный контакт и в выпадающем меню выберите «setting», затем «remote setting» и переключите пункт «remote defence».

Снятие с сигнализации осуществляется нажатием клавиши «#» на панели управления NPC, нажатием кнопки «В» на пульте или в меню мобильного приложения.

\*\*стр. 7

## ОБЩИЕ НАСТРОЙКИ

#### Системная информация

PROTO

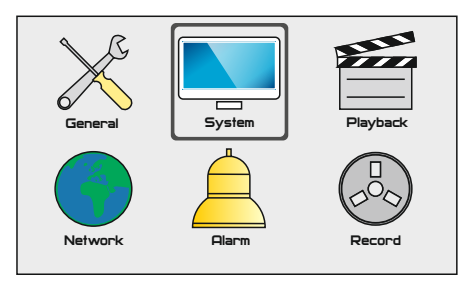

Просмотр системной информации осуществляется через подменю «System» (Система).

| Factory Reset | Сброс к заводским настройкам                               |
|---------------|------------------------------------------------------------|
| Upgrade       | Обновление прошивки NPC                                    |
| 3C-ID         | Идентификационный номер установленной<br>в камеру 3С-карты |
| Version       | Версия прошивки NPC                                        |

#### Общие настройки

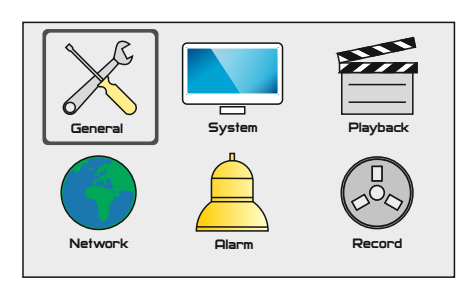

Доступ в меню общих настроек осуществляется выбором пункта «General» (Основные) в основном меню.

- Date Time Установка даты и времени
- Language Выбор языка (русского нет)
- Format Формат видеосигнала, по умолчанию PAL
- Password Пароль доступа к камере. Используется при подключении к камере через мобильное приложение.

#### Меню восроизведения

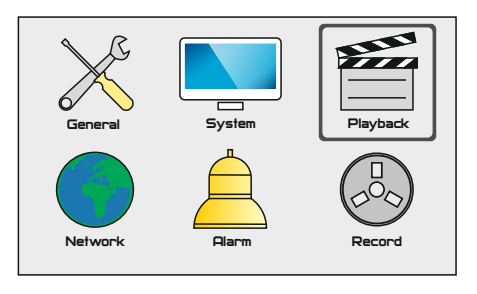

Доступ к меню воспроизведения происходит через выбор подменю «Playback» (Воспроизведение) в главном меню.

Для поиска видеозаписи задайте начальную и конечную дату, затем выберите необходимую запись и нажмите «Ок». Используйте кнопку «вправо» чтобы ускорять воспроизведение и кнопку «влево» для обратной прокрутки видеозаписи. Для записи видео необходимо наличие SDкарты. Во время записи мигает синий индикатор с изображением камеры на передней панели.

#### Настройки записи

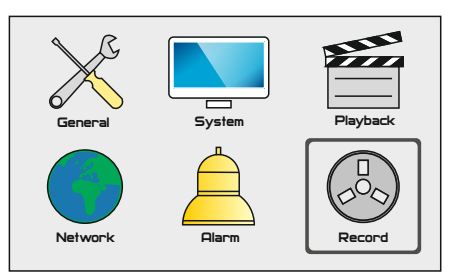

Доступ к настройкам записи осуществляется путём выбора подменю «Record» (Запись) в главном меню.

- Manual Запись в ручном режиме
- Alarm Запись по срабатыванию сигнализации. При выборе этого режима появляется пункт Recording Time, с помощью которого выбирается время записи после срабатывания сигнализации
- Schedule Запись по расписанию. При выборе этого пункта необходимо настроить время начала и конца записи в появившихся полях ввода